12. 口座振替手数料照会をするには

□座振替手数料照会を行う手順は次の通りです。 ≪業務の流れ≫

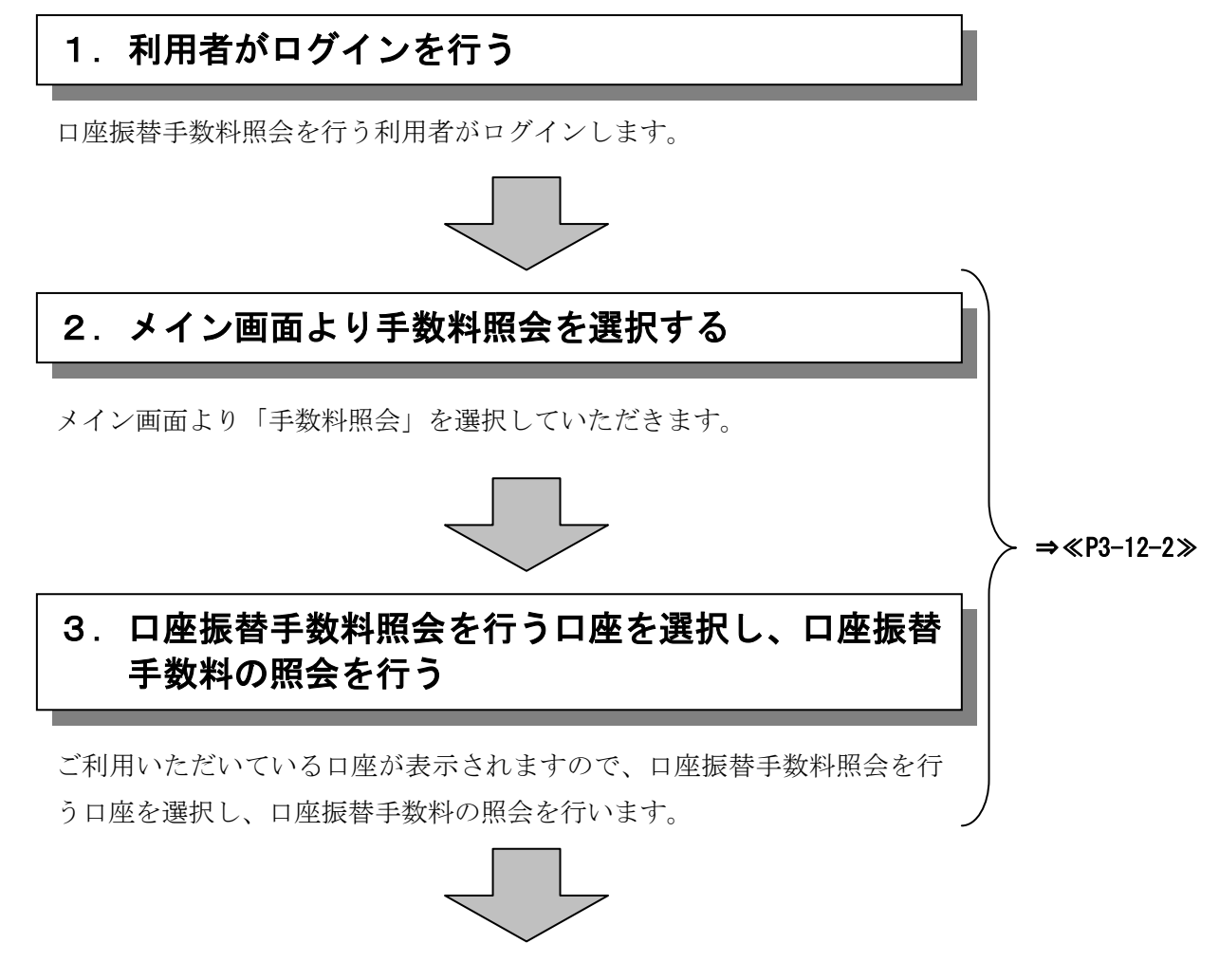

## 口座振替の際に必要な事務手数料の確認ができます!!

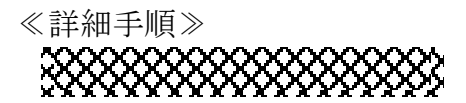

## 口座振替手数料照会

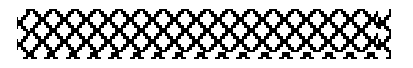

3 金庫 5 1 2 0 信用金庫 ▶① グローバルメニューから【手数料照会】を ようこそ 経理担当者 様 2012/07/06 10:20 ログイン (前回 2012/07/06 09:58) ログアウト クリックします。 メイン|振込・口座振替 手数料照会 契約情報登録・照会 |明細情報登録・照会 |管理機能 → 振込手数料照会 ●口座振替手数料照会 2 サブメニューまたはご利用メニューから 【口座振替手数料照会】をクリックします。 ご利用メニュー →□座振替手数料照会 →振込手数料照会 映料などの照会を行うことができます メモ >先方負担手数料設定 ★利用権限がないユーザの場合、サブメニュ 手数料先方負担時の独自手数料を設定することができます。 一上のリンクが外れ選択が行えません。ま 本Webサイト上における各コンテンツは、著作権によって保護されています。 た、ご利用メニュー上は「※利用権限があ りません」と表示し、選択が行えません。 参照

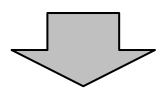

3 金庫 5 1 2 0 信用 金庫

理担当者 補 2012/07/06 10:20 ログイン (前回 2012/07/06 09:58)

ようこそ 経

- →「第3章 18.(3)利用権限変更」
- ►3) 契約されている企業が表示されますので、 口座振替手数料照会を行う企業を選択しま す。

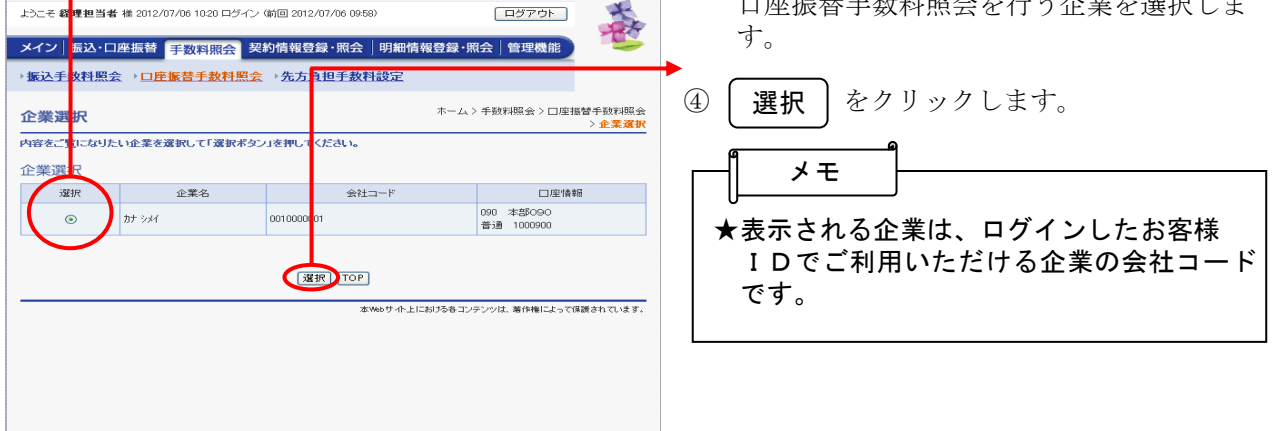

ログアウト

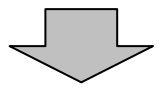

|                |                       | +-          |                          |                  |                | (5)  | 手数料照会画面加   | が表示される    | ます。             |
|----------------|-----------------------|-------------|--------------------------|------------------|----------------|------|------------|-----------|-----------------|
| び 金庫           | 5120信用金/              | 庵           |                          | 確認用5120          | WEB-FB         |      |            |           |                 |
| ようこそ 経理担       | 当者 様 2012/07/06 10:20 | ログイン (前回 20 | 112/07/06 09:58)         | [ ログ]            | 701            | - (7 | ) 企業情報が表示  | テナカキオ     |                 |
| メイン 振込         | ・口座振替 手数料照            | 会 契約情報      | 登録・ <mark>照会  </mark> 明紙 | 情報登録・照会 管理       | <b>1機能</b>     |      | / 正未同報/小衣/ | reaux 90  |                 |
| > 振込手数料        | 照会 → 口座振替手数           | ★料照会 → 先プ   | 5負担 <mark>手数料設定</mark>   |                  |                |      | ) 口应把转式粉   | この四人外国    | ヨジキニケアチ         |
| 干涉的料理者         | 王物料昭会                 |             |                          |                  | 会测料拨手替融く会测料    | (1   | ) 口座版台于级和  | キの原会福見    | モル衣小されま         |
| JANTTARI       | 4                     |             |                          | >                | 企業選択>手数料照会     |      | 9 0        |           |                 |
| <b>户</b> 企業    | 言報                    |             |                          |                  |                |      |            |           |                 |
| 企業合            |                       | 会社コード       | (                        | □座情報             |                |      | <u></u>    |           |                 |
| 117            |                       | 0010000001  | ()                       | 090 本部<br>普通 100 | 090            |      |            |           |                 |
| サービス基2         | 本料詳細                  |             |                          |                  |                |      | ( 戸ろ たクリ、  | ックオスト     | ③の企業選択          |
| 月額             |                       | 課税区分        |                          |                  |                |      |            | / / タ つこ、 | <b>③</b> 01正未透扒 |
|                | 1,050円                | 内税          |                          |                  |                |      | 画面に戻ります。   |           |                 |
| 振替基本料·<br>御求区公 | 情報                    | 846-02      | 日御史方法                    | (物・分口) 広い書素品     |                |      |            |           |                 |
| 一括             | 01日から翌月01日の前          | ήH 15H      | 口座引落                     | 090 本部090        |                |      |            |           |                 |
|                |                       |             |                          | 音通 1000900       |                |      |            |           |                 |
| 回座播替手<br>御世区公  | 数料情報                  | 346-02      | 日御史方法                    | (物・サロ) 広い書画品     | 管中区公           |      |            |           |                 |
| ねし             | -                     | -           | 御求なし                     | tau              | tal            |      |            |           |                 |
|                |                       |             |                          | 1                |                |      |            |           |                 |
| 1持込あたり         | の取扱手数料                | 持込手数料課税国    | 区分                       |                  |                |      |            |           |                 |
|                | 비귀                    | 內稅          | ( )                      |                  |                |      |            |           |                 |
| 基準件数           |                       | 手数料/件       | (1)                      |                  |                |      |            |           |                 |
|                | 段階なし                  |             |                          | 며                |                |      |            |           |                 |
| 収納金振込          | 手数料情報                 |             |                          |                  |                |      |            |           |                 |
| 徽求区分           | 計算期間                  | 徵求          | 出 徵求方法                   | <b>微求□座情報</b>    |                |      |            |           |                 |
| なし             | -                     | -           | 徴求なし                     | なし               |                |      |            |           |                 |
| 振込手数料          | 課税区分                  |             |                          |                  |                |      |            |           |                 |
| 内税             |                       |             |                          |                  |                |      |            |           |                 |
| 基進余額           |                       | 手動料         |                          |                  |                |      |            |           |                 |
|                | fg                    | 階なし         |                          | 四日               |                |      |            |           |                 |
|                |                       |             |                          |                  |                |      |            |           |                 |
| 展る             |                       |             |                          |                  |                |      |            |           |                 |
|                |                       |             |                          |                  |                |      |            |           |                 |
|                |                       |             | 本Webサイ                   | ・上におけるキコンテンツは、著作 | 権によって保護されています。 |      |            |           |                 |
|                |                       |             |                          |                  |                |      |            |           |                 |